### Modification des coordonnées des parents via le Portail Parents

## Étape 1.

Se connecter au Portail Parents. (https://portailparents.ca/accueil/fr/)

|   | <u>Aide à la connexion</u>                                                             |    |                                                                                             |
|---|----------------------------------------------------------------------------------------|----|---------------------------------------------------------------------------------------------|
| 4 | Connectez-vous avec votre compte social<br>Facebook in LinkedIn<br>G* Google Hicrosoft | OU | Connectez-vous avec votre compte Mozaïk<br>Courriel<br>Mot de passe<br>Mot de passe oublié? |
|   |                                                                                        |    | Vous n'avez pas de compte?<br><u>Créez votre compte</u>                                     |

## Étape 2.

Cliquer sur l'icône **Dossier**:

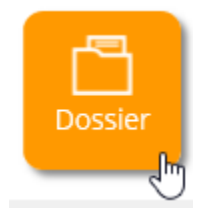

Étape 3.

Accéder à Mozaik Inscription

Cliquer sur le lien Accéder à Mozaik Inscription

Étape 4.

# Actions disponibles pour 2019-2020

Visualiser l'inscription à l'école

Modifier les coordonnées 💦

Visualiser le choix de cours

Cliquer sur le lien Modifier les coordonnées:

### Étape 5.

Ajouter ou modifier vos coordonnées :

| Bonjour                  |                                                                       |                | Accueil 🕞 Se déconnecter                                                                                                    |  |  |  |
|--------------------------|-----------------------------------------------------------------------|----------------|----------------------------------------------------------------------------------------------------|--|--|--|
| Modifier les coordonnées |                                                                       |                |                                                                                                    |  |  |  |
| Cellulaire<br>Courriel   | Téléphones<br>Résidence<br>principale<br>Au travail 1<br>Au travail 2 | Poste<br>Poste | Urgences<br>Personne à joindre s'il est<br>impossible de communiquer<br>avec le(s) parent(s) ou le<br>tuteur<br>Téléphone Poste<br>Cellulaire |  |  |  |
| Cellulaire Courriel      |                                                                       |                |                                                                                                    |  |  |  |
| Enregistrer              | Refermer s                                                            | ans enregistre | <u>er</u>                                                                                                    |  |  |  |

Étape 6.

Cliquer sur le bouton Enregistrer.

→ Répéter les étapes pour tous vos enfants enregistrés à la Commission Scolaire.